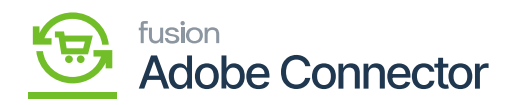

# Import Setup in Kensium A-M Connector

The Magento connector allows you to export the configuration set-up for ease of use. You can import functionality for Mapping and Functionality. Click on the Import Setup as shown in the figure below.

| Δ                      | Kensium A-M Connecto                          | r                                              |                                         |                 | × | View D   | etails | System N   | lessages: 1 🔻 |  |
|------------------------|-----------------------------------------------|------------------------------------------------|-----------------------------------------|-----------------|---|----------|--------|------------|---------------|--|
| DASHBOARD              |                                               |                                                |                                         |                 |   |          | Q      | <b>#</b> 2 | Ŧ             |  |
| \$<br>SALES            | Acumatica Endpoint URLs                       | Category                                       | Orders                                  | About           |   |          |        |            |               |  |
| Ŷ                      | Basic Configuration                           | Customer                                       | Returns                                 | Documentation * |   |          |        |            |               |  |
|                        | Sync Configuration                            | Customer Group                                 |                                         | Support         |   | per page | <      | 1          | of 1 >        |  |
| KENSIUM A<br>CONNECTOR | Export Setup                                  | Order Status                                   |                                         |                 |   |          |        |            | Download      |  |
|                        | Import Setup                                  | Payment Method                                 | Queue Status                            |                 |   |          |        |            | Download      |  |
| CUSTOMERS              | Sync Rules                                    | Product                                        | Consumer Management                     |                 |   |          |        |            | Download      |  |
| MARKETING              |                                               | Tax Category                                   |                                         |                 |   |          |        |            | Download      |  |
|                        |                                               | Shipping Method (A>M)                          |                                         |                 |   |          |        |            | Download      |  |
|                        |                                               | Shipping Method (M>A)                          |                                         |                 |   |          |        |            | Download      |  |
| REPORTS                |                                               | Stores - Branches                              | Admin Logs                              |                 |   |          |        |            | Download      |  |
|                        |                                               |                                                | Bulk Action Logs                        |                 |   |          |        |            | Download      |  |
|                        |                                               |                                                | Connector Sync Logs                     |                 |   |          |        |            | Download      |  |
| SYSTEM                 |                                               |                                                |                                         |                 |   |          |        |            | Download      |  |
| https://maganto        | 244beta4 kepsiumcommerce.com/admin.lkeusua/ke | nium satua (maart (adex (key/2c2cbd0h02d255a65 | 064412002050302252500024337002055277702 | 26227           |   |          |        |            | Download      |  |

### Import Setup option in Configuration

Once you click on the [Import Setup] you will be redirected to the **[Import - Mapping & Configuration]** window.

You will have the option to choose the Entity Type from the drop-down menu. To import select the file that you want to import. Make sure you are selecting the correct file to successfully process the import as shown below.

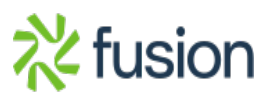

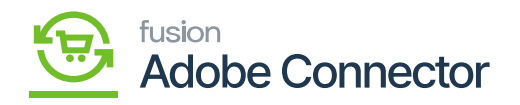

| Δ           | ✓ Task "Rule processing: 2,3": 1 item(s) have been successfully updated.                                           | View Details System Messages: 1 •                                                |
|-------------|----------------------------------------------------------------------------------------------------|----------------------------------------------------------------------------------|
| DASHBOARD   | Import - Mappings and Configurations                                                                               | Q 📫 🛃 ashaa 🗸                                                                    |
| \$<br>SALES |                                                                                                    | Import                                                                           |
|             | It's time to change your password.                                                                                 |                                                                                  |
|             | Entity Type * Basic Configuration *                                                                                |                                                                                  |
|             | Select File to Import * Choose File basic_configuration.csv File must be saved in UTF-8 encoding for proper import |                                                                                  |
| CONTENT     |                                                                                                    |                                                                                  |
| REPORTS     | Copyright © 2023 Adobe. All rights reserved.                                                                       | Adobe Commerce ver. 2.4.4<br>Privacy Policy   Account Activity   Report an Issue |
| STORES      |                                                                                                    |                                                                                  |
| SYSTEM      |                                                                                                    |                                                                                  |
| <b>\$</b>   |                                                                                                    |                                                                                  |

Import Routine - Mappings and Configuration

Click on the Import button to proceed. A pop-up window will appear on the screen before the records get inserted as **[Please make sure all imported configuration paths are present in the system].** 

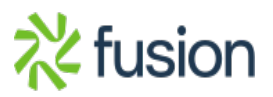

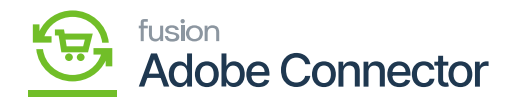

| Δ           | ✓ Task "Rule processing: 2,3": 1 item(s) have been successful | ully updated.                                                                | View Details System Messages: 1 💌                                                |
|-------------|---------------------------------------------------------------|------------------------------------------------------------------------------|----------------------------------------------------------------------------------|
| DASHBOARD   | Import - Mappings and Configu                                 | Attention Please make sure all imported configuration paths are present in   | Q 💋 1 ashaa -                                                                    |
| \$<br>SALES |                                                               | the system                                                                   | Import                                                                           |
| CATALOG     |                                                               | Cancel OK                                                                    |                                                                                  |
| KENSIUM A-M | It's time to change your password.                            |                                                                              |                                                                                  |
| CUSTOMERS   | Entity Type * Basic C                                         | onfiguration 👻                                                               |                                                                                  |
| MARKETING   | Select File to Import * Choose<br>File must b                 | File basic_configuration.csv<br>be saved in UTF-8 encoding for proper import |                                                                                  |
| CONTENT     |                                                               |                                                                              |                                                                                  |
| REPORTS     | Copyright © 2023 Adobe. All rights reserved.                  |                                                                              | Adobe Commerce ver. 2.4.4<br>Privacy Policy   Account Activity   Report an Issue |
| STORES      |                                                               |                                                                              |                                                                                  |
| SYSTEM      |                                                               |                                                                              |                                                                                  |
| 6           |                                                               |                                                                              |                                                                                  |

#### Application alerts

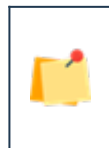

The application supports only the .csv file format. So, we strongly recommend you double-check the file format before importing.

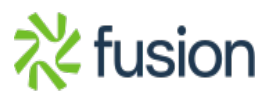

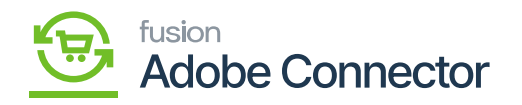

| Δ           | ✓ Task "Rule processing: 2,3": 1 item(s) have been successfully updated.                                                                        | View Details System Messages: 1 💌                                                |
|-------------|----------------------------------------------------------------------------------------------------|----------------------------------------------------------------------------------|
| DASHBOARD   | Import - Mappings and Configurations                                                                                                    | Q 🏚 🕹 ashaa 🗸                                                                    |
| \$<br>SALES |                                                                                                    | Import                                                                           |
| CATALOG     |                                                                                                    |                                                                                  |
|             | It's time to change your password.                                                                                                    |                                                                                  |
|             | Basic Configuration is successfully imported. Please clear cache for Configuration and Database DDL operations in order to reflect the changes. |                                                                                  |
|             | Entity Type * Please Select Entity                                                                                                    |                                                                                  |
| CONTENT     | Select File to Import * Choose File No file chosen File must be saved in UTF-8 encoding for proper import                                       |                                                                                  |
|             |                                                                                                    |                                                                                  |
| STORES      | Copyright © 2023 Adobe. All rights reserved.                                                                                                    | Adobe Commerce ver. 2.4.4<br>Privacy Policy   Account Activity   Report an Issue |
| SYSTEM      |                                                                                                    |                                                                                  |
| ٢           |                                                                                                    |                                                                                  |

Confirmation message upon the successful import.

The application gives an information message upon the successful import along with the Entity Type.

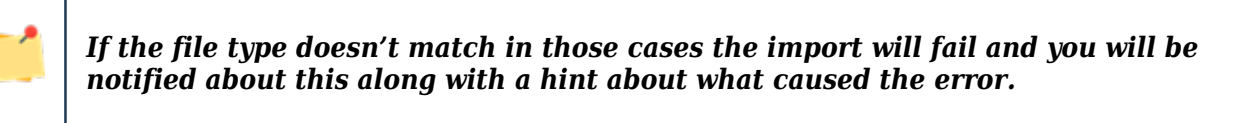

See below:

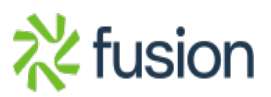

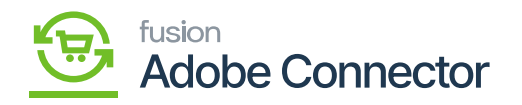

| Δ               | ✓ Task "Rule processing: 2,3": 1 item(s) have been successfully updated.                                      | View Details System Messages: 1 👻                                                |
|-----------------|----------------------------------------------------------------------------------------------------|----------------------------------------------------------------------------------|
| 20<br>DASHBOARD | Import - Mappings and Configurations                                                                          | Q 粒 1                                                                            |
| \$<br>SALES     |                                                                                                    | Import                                                                           |
|                 |                                                                                                    |                                                                                  |
|                 | Something went wrong while importing Basic Configuration: The file cannot be uploaded - Disallowed file type. |                                                                                  |
|                 | It's time to change your password.                                                                            |                                                                                  |
|                 | Entity Type * Please Select Entity                                                                            |                                                                                  |
|                 | Select File to Import * Choose File No file chosen                                                            |                                                                                  |
| CONTENT         | File must be saved in UTF-8 encoding for proper import                                                        |                                                                                  |
|                 |                                                                                                    |                                                                                  |
| STORES          | Copyright © 2023 Adobe. All rights reserved.                                                                  | Adobe Commerce ver. 2.4.4<br>Privacy Policy   Account Activity   Report an Issue |
| SYSTEM          |                                                                                                    |                                                                                  |
| <b>@</b>        |                                                                                                    |                                                                                  |

#### Import failed due to the wrong file type

#### Sync Rules:

The application allows you to set sync rules. The rule applies to the process of synchronization of orders. Under the Kensium A-M Connector, the Sync Rules option is available under the Configuration menu as shown in the figure below.

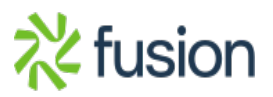

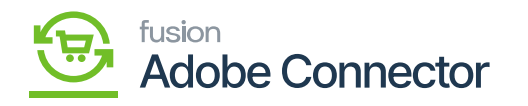

| Δ                        | Kensium A-M Connecto                         | r                                                |                                            |                            | × | View Details             | System Messages: 1 💌                     |
|--------------------------|----------------------------------------------|--------------------------------------------------|--------------------------------------------|----------------------------|---|--------------------------|------------------------------------------|
| DASHBOARD                |                                              |                                                  |                                            |                            |   | ۹                        | 📫 🕹 ashaa 🗸                              |
| \$<br>SALES              | Acumatica Endpoint URLs                      | Category                                         | Orders                                     | About                      |   |                          | Import                                   |
| •                        | Basic Configuration                          | Customer                                         | Returns                                    | Documentation <sup>a</sup> |   |                          |                                          |
| CATALOG                  | Sync Configuration                           | Customer Group                                   |                                            | Support                    |   |                          |                                          |
| KENSIUM A-M<br>CONNECTOR | Export Setup                                 | Order Status                                     |                                            |                            |   |                          |                                          |
| ÷                        | Import Setup                                 | Payment Method                                   | Queue Status                               |                            |   |                          |                                          |
| CUSTOMERS                | Sync Rules                                   | Product                                          | Consumer Management                        |                            |   |                          |                                          |
| MARKETING                |                                              | Tax Category                                     |                                            |                            |   |                          |                                          |
|                          |                                              | Shipping Method (A>M)                            |                                            |                            |   |                          |                                          |
| ıl.                      |                                              | Shipping Method (M>A)                            | Admin Logs                                 |                            |   |                          |                                          |
| REPORTS                  |                                              | Stores - Branches                                |                                            |                            |   |                          |                                          |
|                          |                                              |                                                  | Bulk Action Logs                           |                            |   | Ad                       | obe Commerce ver. 2.4.4                  |
| STORES                   |                                              |                                                  | Connector Sync Logs                        |                            |   | Privacy Policy   Account | <u>Activity</u>   <u>Report an Issue</u> |
| SYSTEM                   |                                              |                                                  |                                            |                            |   |                          |                                          |
|                          |                                              |                                                  |                                            |                            |   |                          |                                          |
| nttps://magento          | 244Deta4.kensiumcommerce.com/admin_lkqwua/ke | nsium_syncrule/rule/index/key/ea73e7ba5305bf467i | 8C5112abb92cef159553a9870276c499e7edd01d81 | 5018e/                     |   |                          |                                          |

Sync Rules option in Configuration in Kensium A-M Connector

You can add sync rules from this section by clicking on [Add New Rule].

The Add New Rule section is divided into the following:

- 1. General Information
- 2. Conditions
- 3. Actions

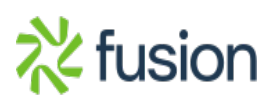

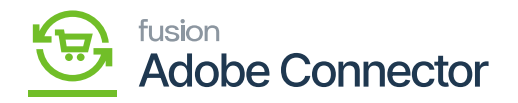

| DASHBQARD                     | New Rule                                     |        |        |       | Q 💋                                            | Ŧ                                   |
|-------------------------------|----------------------------------------------|--------|--------|-------|------------------------------------------------|-------------------------------------|
| \$<br>SALES                   |                                              | ← Back | Delete | Reset | Save and Continue Edit                         | Save                                |
| CATALOG                       |                                              |        |        |       |                                                |                                     |
| KENSIUM A-M<br>CONNECTOR      | It's time to change your password.           |        |        |       |                                                |                                     |
| CUSTOMERS                     | General Information                          |        |        |       |                                                | $\odot$                             |
|                               | Conditions                                   |        |        |       |                                                | $\odot$                             |
|                               | Actions                                      |        |        |       |                                                | $\odot$                             |
| REPORTS                       |                                              |        |        |       |                                                |                                     |
|                               | Copyright © 2023 Adobe. All rights reserved. |        |        |       | Adobe Com<br>Privacy Policy   Account Activity | merce ver. 2.4.4<br>Report an Issue |
| SYSTEM                        |                                              |        |        |       |                                                |                                     |
| FIND PARTNERS<br>& EXTENSIONS |                                              |        |        |       |                                                |                                     |

#### Add a sync rule.

- 1. **General Information:** In the General Information section, you need to enter the following field-level information.
  - a. Name: This is a mandatory field. You need to set the rule name.
  - b. Description: You can write a general description for setting the rule. For example, if there is a negligible difference in the price of the product you can write in the description section. *This is an option field*.
  - c. Entity: This should be by default Order. Since the sync rule applies to the order only.
  - d. Directions: This field is mandatory, however, doesn't require manual entry or selection. The data sync direction is set from Magento to Acumatica by the application.
  - e. priority: You need to set the priority of the Order synching from Magento to Acumatica.
  - f. Active: This should always be enabled. Toggle the button to enable. This is mandatory to set the sync rule.

See below:

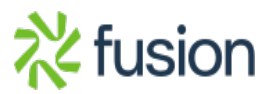

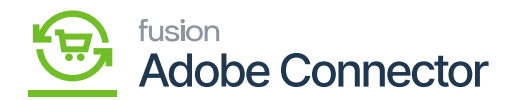

|   |                          | New Rule            |             |                        | ← Back | Delete | Reset | Save and Continue Edit | Save    |
|---|--------------------------|---------------------|-------------|------------------------|--------|--------|-------|------------------------|---------|
| × | DASHBOARD                | General Information |             |                        |        |        |       |                        | $\odot$ |
|   | \$<br>SALES              |                     | Name *      |                        |        |        |       |                        |         |
|   |                          |                     | Description |                        |        |        |       |                        |         |
|   | KENSIUM A-M<br>CONNECTOR |                     | Entity *    | Order 👻                |        |        | 4     |                        |         |
|   |                          |                     | Direction * | Magento to Acumatica 👻 |        |        |       |                        |         |
|   |                          |                     | Priority    |                        |        |        |       |                        |         |
|   |                          |                     | Active *    | Yes                    |        |        |       |                        |         |
|   | STORES                   | Conditions          |             |                        |        |        |       |                        | $\odot$ |
|   | SYSTEM                   | Actions             |             |                        |        |        |       |                        | $\odot$ |
|   |                          |                     |             |                        |        |        |       |                        |         |

#### General Information section on expanding

2. **Condition:** This is an important section where you can apply the condition for the sync rule. You need to define the conditions that need to be met to set the sync rule.

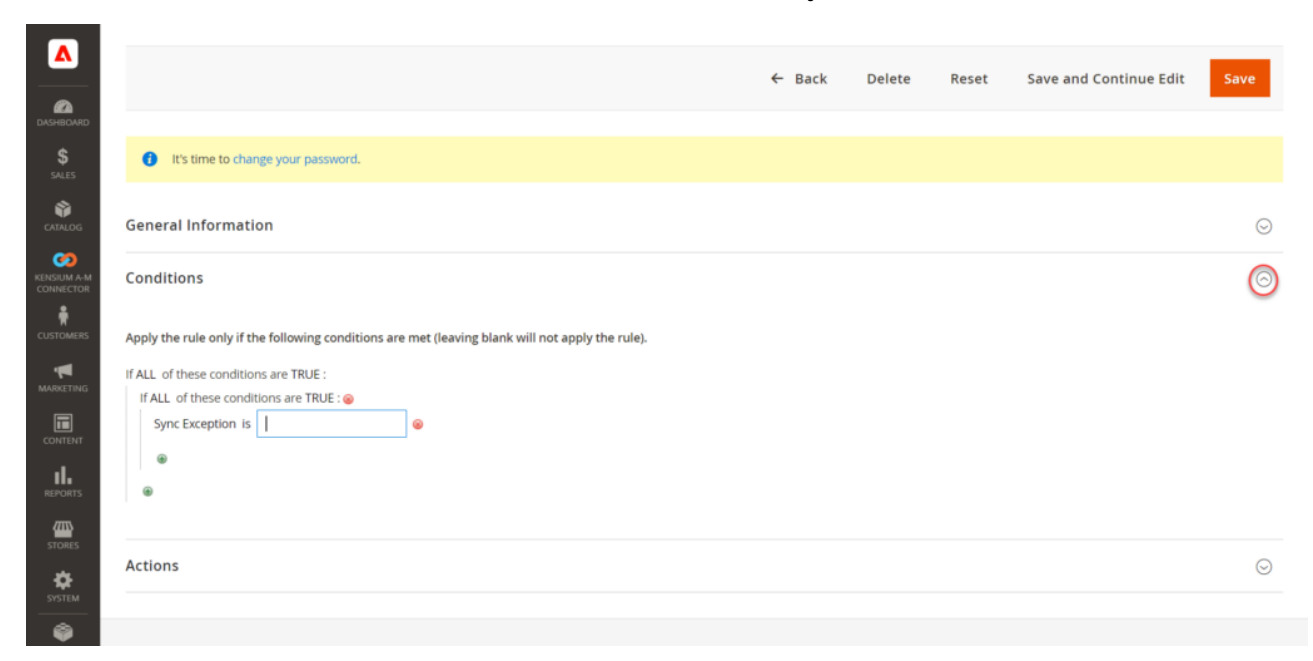

Condition section after expanding

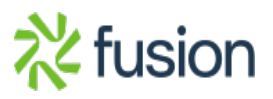

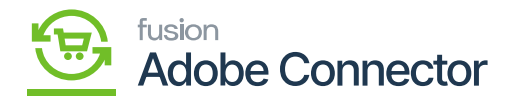

If you leave the condition blank the rule will not be applied by the application.

• You can add the condition by clicking on the sign if all these conditions are true. The application will provide you with the following options to choose from the drop-down.

#### Conditions

×

Apply the rule only if the following conditions are met (leaving blank will not apply the rule).

If ALL of these conditions are TRUE :

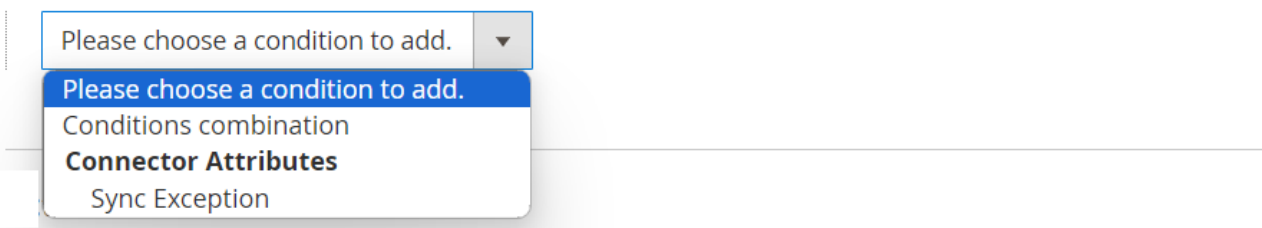

The above options are available to choose from in the drop-down.

- Condition combination:
- *Connector Attributes:* Connector Attributes refer to the specific characteristics or properties that are utilized to establish a connection between Magento and Acumatica.
  - *Sync Exception:* You will get this option under Connector Attributes. After selecting the Sync Exception, the application will allow you to write the condition in the text box as shown below:

## Conditions

Apply the rule only if the following conditions are met (leaving blank will not apply the rule).

| If ALL of these condit | ions are TRUE : |   |
|------------------------|-----------------|---|
| Sync Exception is      |                 | 8 |
| ۲                      |                 |   |

Sync Exception in Connector Attributes

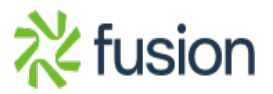

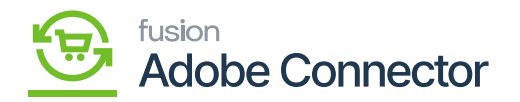

- 3. Actions: You can take any of the following actions based on the condition. You have to choose the action based on certain conditions.
- Retry Order Sync: In case you want to retry the order sync.
- **Retry Order Sync with Non-Stock Items:** In case you want to retry the Order Sync with the Non-Stock items, you need to select this option. The application will ask to enter the non-stock item ID in this scenario.

Actions 📝

×

| Apply *        | Retry Order Sync With Non Stock Item | • |  |
|----------------|--------------------------------------|---|--|
| Non Stock Id * |                                      |   |  |

- Stop Automated Order Re-Sync: This will stop the automated order re-sync.
- **Stop Automated Order Re-Sync And Send Mail:** This action will stop the automated order resync and you will have an option to send an email to the contact. The following sub-field will appear on the screen, and you need to enter the information for all the mandatory drop-down and text fields.
  - **Email sender:** Choose the email sender from the drop-down.
  - **Email Template:** By default, the application provides you with an Order Sync Exception Email.
  - $\circ\,$  **Email Recipient:** Enter the valid email address of the email recipient.

Actions 📝

| Apply *           | Stop Automated Order Re-Sync And Send Mail | • | ] |
|-------------------|--------------------------------------------|---|---|
| Email Sender *    | General Contact                            |   |   |
| Email Template *  | Order Sync Exception Email (Default)       |   |   |
| Email Recipient * |                                            |   |   |

• **Change Order Status:** You can change the order status from the drop-down menu. The following option is available in the drop-down.

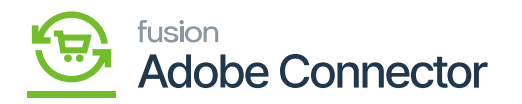

×

• **Order Status:** Cancelled, Closed, Completed, On Hold, Payment Review, PayPal cancelled reversal, PayPal Reversed, Pending Payment, Pending, Pending PayPal, Processing, Rejected.

After completing all the steps to sync rule setup you will be landed on the following **[Sync Rule]** screen.

| ~           |        | Sync 1         | rules will be applied for the Magento to                                             | Acumati                 | ca fail  | led c  | order    | s only.                      |                             |          |
|-------------|--------|----------------|--------------------------------------------------------------------------------------|-------------------------|----------|--------|----------|------------------------------|-----------------------------|----------|
| Δ           | Syn    | c Rules        | 5                                                                                    |                         |          |        |          |                              | Q 🕫 🛔                       |          |
| SHEDARD     |        |                |                                                                                      |                         |          |        |          |                              | Add Nev                     | / Rule   |
| \$<br>SALES |        |                |                                                                                      |                         |          |        |          |                              | _                           |          |
|             | 0      | It's time to o | hange your password.                                                                 |                         |          |        |          |                              |                             |          |
|             |        |                |                                                                                      |                         |          |        | File     | ters 💿 D                     | efault View 👻 🖨 C           | olumns 👻 |
|             | Action | 15             | 4 records found                                                                      |                         |          |        | 20       | <ul> <li>per page</li> </ul> | < 1 o                       | 1 >      |
| stomers     |        | Entity<br>Id   | Name                                                                                 | Direction               | Priority | Entity | Status   | Created Date                 | Updated Date                | Action   |
|             |        | 3              | Rule 1-Stop Automated Order Resync and Send Email-'CustomerID' cannot be empty Test. | Magento to<br>Acumatica | 0        | order  | Inactive | Apr 14, 2023<br>12:38:13 PM  | Apr 28, 2023<br>12:45:06 AM | Edit     |
| II.         |        | 4              | Rule 2 - Stop Automated Resync and send email-Unit Conversion is missing             | Magento to<br>Acumatica | 2        | order  | Inactive | Apr 14, 2023<br>12:39:58 PM  | May 22, 2023<br>4:46:43 AM  | Edit     |
| PORTS       |        | 5              | Rule 3- Retry with Non stock item                                                    | Magento to<br>Acumatica | 0        | order  | Active   | Apr 14, 2023<br>12:43:13 PM  | Apr 14, 2023<br>12:43:13 PM | Edit     |
| лъ          |        |                |                                                                                      |                         |          |        |          |                              |                             |          |

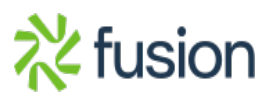